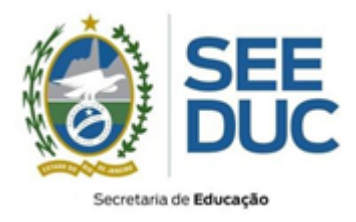

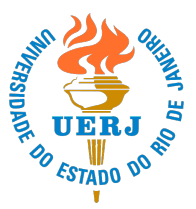

## Orientações emissão de Certidão de Seleção Pública

Viste o endereço, diretamente no navegador de internet: https://projetoeco.uerj.br/declara-as

- 1. Clique no link "Assistente Social Declaração Bancária"
- 2. No campo *Identificação do usuário*, insira o seu CPF (somente números, ex: 0000000000);
- 3. No campo Senha, insira número de inscrição (somente números);
  - Caso haja dúvida verifique o número de inscrição no <u>https://prossim.uerj.br</u>
- 4. Clique no botão Acessar.

|                                                 | AS                                                        |
|-------------------------------------------------|-----------------------------------------------------------|
| CPF<br>Número de Inscrição<br>(Somente Números) | O uso de Cookies deve ser<br>permitido no seu navegador 🥑 |
| □<br>Lembrar identificação de usuário           | -                                                         |
| Acessar                                         |                                                           |

5. Clique em "Declaração Bancária"

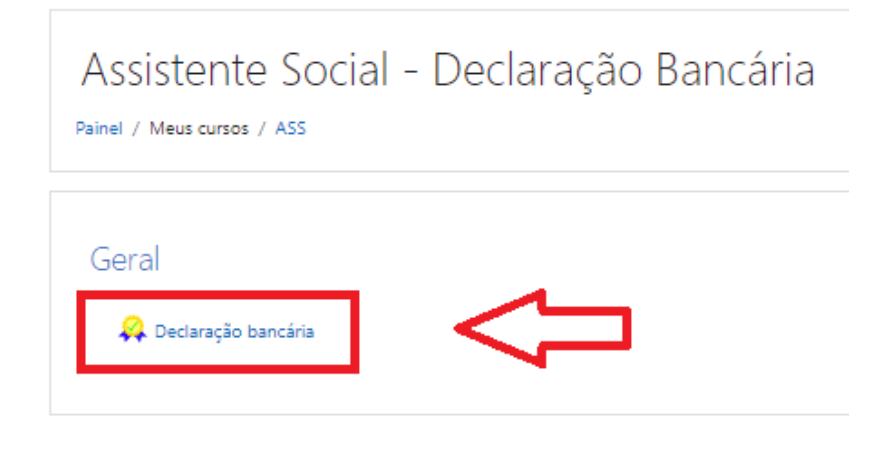

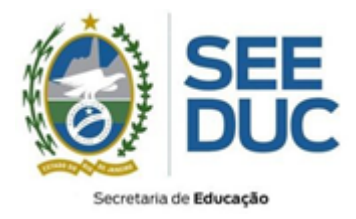

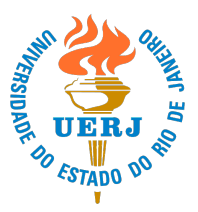

6. Clique no botão "Obter Certificado" e irá abrir uma janela com a declaração;

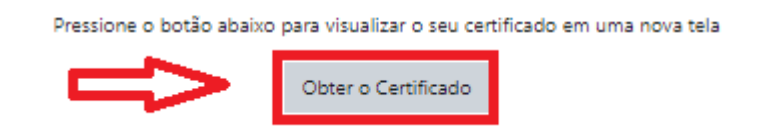

7. Clique no botão com seta para baixo (salvar) ou imprimir.

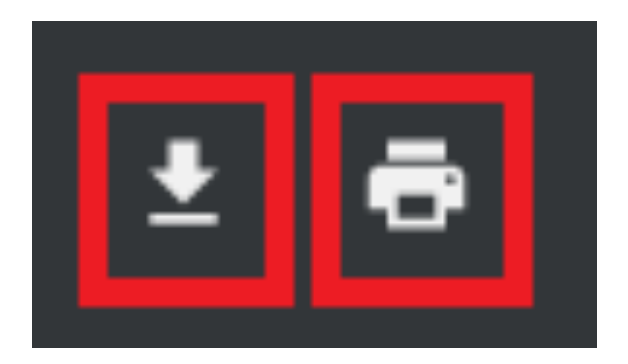

Com o documento impresso, leve até uma agência do Banco Bradesco para abertura da conta.